# Guide d'installation rapide

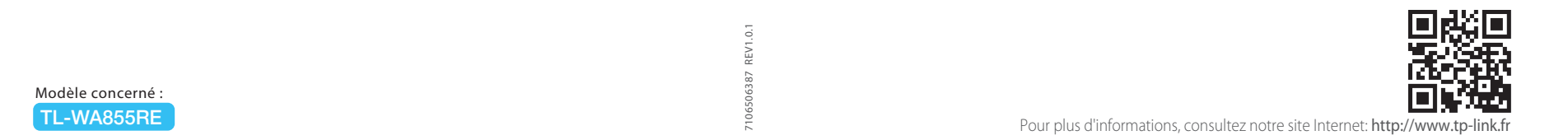

### Installation rapide à l'aide du bouton WPS **Option UN**

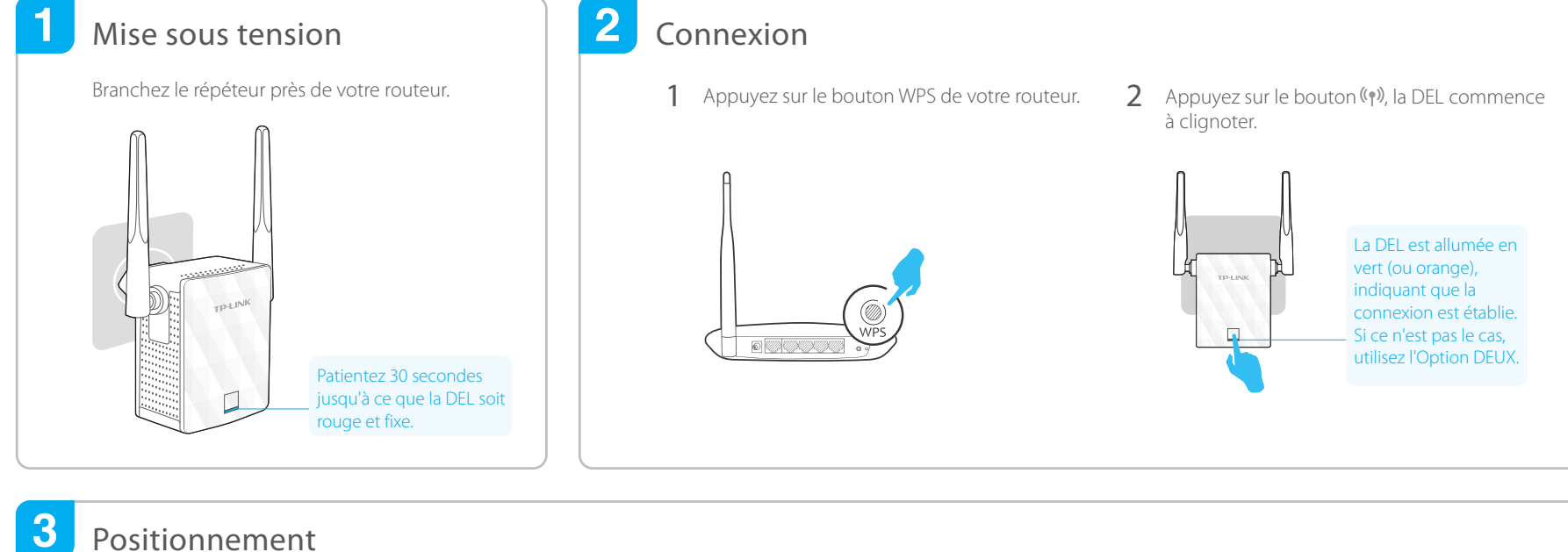

- Branchez votre répéteur à mi-chemin entre votre 1 routeur et la zone d'ombre Wi-Fi.
- Patientez 1 minute jusqu'à ce que la DEL soit Allumée 2 et verte. En cas d'échec, rapprochez le répéteur du routeur pour obtenir une bonne (ou meilleure) qualité de signal.

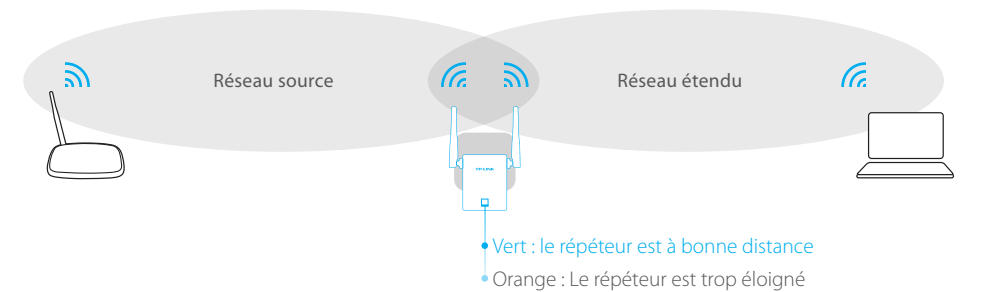

# (···) Profitez !

Le réseau étendu partage les mêmes nom de réseau et mot de passe que votre réseau source.

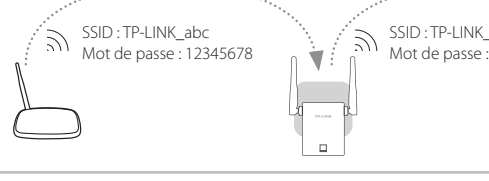

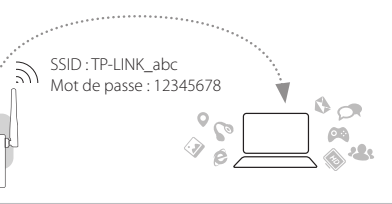

## Signification des diiférents états des DELs

| État       | Couleur | Indication                                                          |
|------------|---------|---------------------------------------------------------------------|
| (Allumée)  | Vert    | Le répéteur est connecté au routeur et à bonne distance.            |
|            | Orange  | Le répéteur est connecté au routeur mais il<br>en est trop éloigné. |
|            | Rouge   | Aucune connexion active.                                            |
| (Clignote) | Vert    | Connexion WPS en cours ou répéteur en cours d'initialisation.       |
| (Éteinte)  |         | Le répéteur est hors tension.                                       |

# FAQ (Questions fréquentes)

- Q1. Que faire si mon routeur n'a pas de bouton WPS? R : Utilisez l'Option DEUX pour configurer le répéteur.
- Q2. Pourquoi ne vois-je pas la page d'identification après avoir tapé http://tplinkrepeater.net dans mon navigateur ?
- R1 : Assurez-vous que votre ordinateur est connecté au réseau du
- répéteur. R2 : Assurez-vous que votre ordinateur est configuré pour obtenir une adresse IP automatiquement.

#### Q3. Pourquoi la DEL ne reste-t'elle pas allumée en vert (ou orange) une fois l'Option DEUX terminée ?

- R1 : Vous avez peut-être mal saisi le mot de passe Wi-Fi de votre réseau source durant la configuration. Connectez-vous sur la page d'administration WEB Du répéteur pour vérifier le mot de passe et essayez à nouveau.
- R2 : Redémarrez le répéteur et reprenez la configuration

#### Q4. Comment réinitialiser le répéteur ?

R : Le répéteur étant sous tension, utilisez une pointe pour appuyer sur le bouton RESET (la DEL doit s'éteindre brièvement) avant de le relâcher.

## **Option DEUX** Installation rapide via le navigateur Web

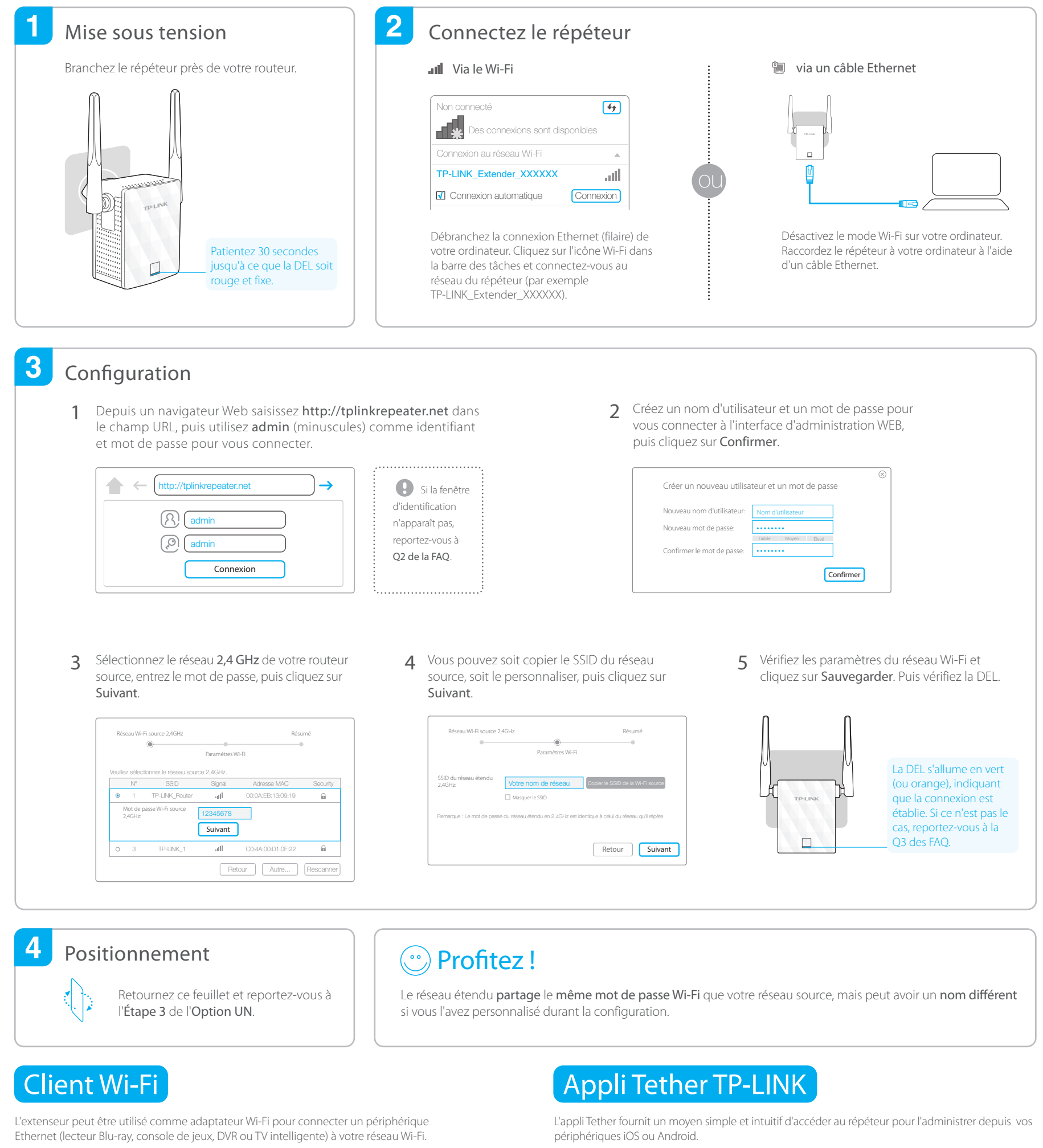

Commencez par raccorder le répéteur à votre routeur en suivant l'option UN ou l'option DEUX, puis branchez votre périphérique Ethernet au répéteur via un câble Ethernet.

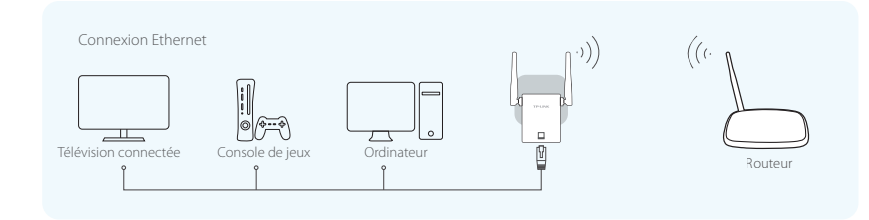

emarque : Le mode Point d'accès du répéteur n'est pas pris en charge par Tether

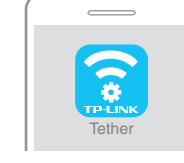

Procédez à la configuration initiale de votre répéteur

Éteignez la DEL selon la planification

Modifiez les paramètres de base du réseau étendu

Bloquez l'accès au réseau à certains périphériques

 $\overline{\sim}$ 

Comment commencer ?

Scannez le code QR et téléchargez l'appli Tether sur l'App Store ou Google Play.
Assurez-vous que votre smartphone ou tablette est connecté au réseau Wi-Fi du répéteur
Lancez l'appli et démarrez la gestion de l'administration de votre réseau étendu.

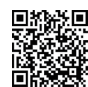